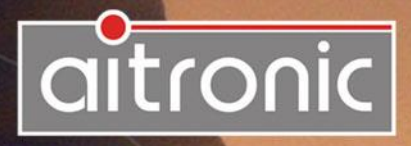

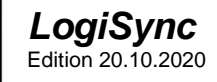

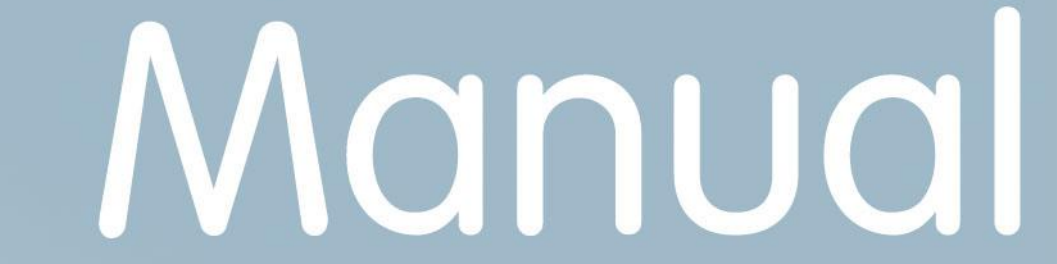

| General                           | 1 |
|-----------------------------------|---|
| Installing LogiSync               | 1 |
| Setting up the LogiScan Device(s) | 1 |
| Selecting the Working Directory   | 4 |
| Testing the Synchronization       | 5 |
| Info                              | 6 |

## General

The Windows program **LogiSync** is used to synchronize the data recorded with a LogiScan device with the corresponding directories on a Windows PC. The data synchronized in this way on the Windows PC are in CSV format and can be imported into the relevant ERP system

# Installing LogiSync

- Download the LogisyncSetup-vxxx.exe file from the customer area on the aitronic website www.aitronic.de. You will find the customer area after logging in under the menu item "Support → Customer area". You will receive the access data with the delivery of the LogiScan device(s).
- Install LogiSync on your PC after downloading.
- Start LogiSync and confirm the license agreement.

# Setting up the LogiScan Device(s)

- Do not connect the LogiScan device to the PC yet!
- Start your data acquisition app (e.g. **ADV** or **aiMDE**) on the LogiScan device.

#### App ADV

- Call up the settings by tapping on the gear symbol in the upper area of the screen.
- Scroll down and tap on "Admin Menu".
- You will be asked to enter a password, this is "ai1500".

App aiMDE or others

- Synchronization using **LogiSync** must be activated in the admin settings.
- Now connect the device to the PC with the supplied USB cable. The message "Allow USB debugging?" Appears on the LogiScan device.
- Click "Always allow from this computer", then click OK.
- The new LogiScan device is recognized in **LogiSync** and a message appears that the device is not yet licensed for use with **LogiSync**.

| ar LogiSync by aitronic                      | <del>-</del> D | × |
|----------------------------------------------|----------------|---|
| LogiSync Info                                |                |   |
| Geräte-Lizenzen                              |                |   |
| Koniguration                                 |                |   |
| Beenden 80900344                             | Datapardaar    |   |
| Prote aut Daten zur synchronisation          | Effect         |   |
| Keine Daten zum Download vom Gerät gefunden. | omnen          |   |
| Lade Daten zum Gerät                         | La site sea    |   |
| Keine Upload-Dateien für das Gerät gefunden. | beenden        |   |
| Lade Updatedaten zum Gerät                   |                |   |
| Keine Update-Dateien für das Gerät gefunden. |                |   |
| Dateiübertragung abgeschlossen.              |                |   |
| Sie können das Gerät jetzt entfernen.        |                |   |
|                                              |                |   |
|                                              |                |   |
|                                              |                |   |
| Synchronisation abgeschlossen.               |                |   |

- Click on the menu item "LogiSync→Device Licenses".
- The device manager is displayed. Click on "Find license online".

| r Gerätemanager                 | - 🗆 X                         |
|---------------------------------|-------------------------------|
| Keine Gerätelizenzen vorhanden. | Lizenzdatei hinzufügen        |
|                                 | Lizenz online suchen          |
|                                 | Ausgewählte Lizenz<br>löschen |
|                                 | Schließen                     |
|                                 |                               |
|                                 |                               |
|                                 |                               |
|                                 |                               |
|                                 |                               |

The message "License added" displayed after activation has to be confirmed • by clicking "OK". The device is now linked to LogiSync and can be used. The IMEI of the licensed device is displayed in the device manager.

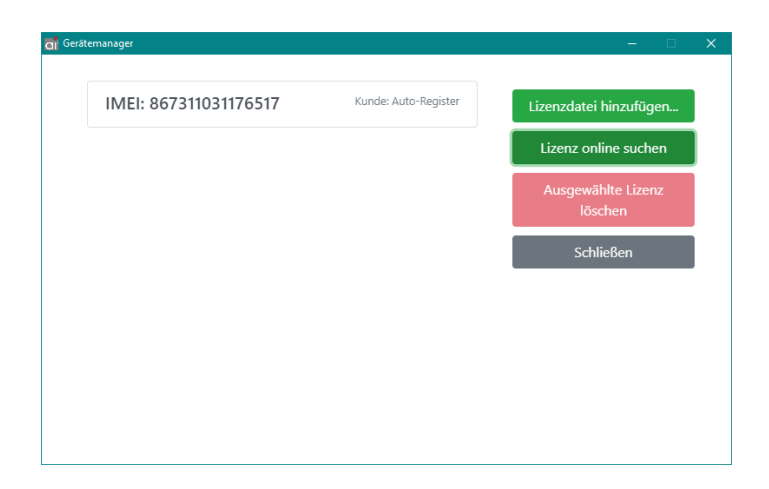

### **Selecting the Working Directory**

After clicking on the "Configuration" menu item, the path of the working directory is displayed. This can be changed by clicking on "Change".

| 🚮 Konfiguration 🗼                                              |           | - 0       | × |
|----------------------------------------------------------------|-----------|-----------|---|
| <b>Arbeitsverzeichnis:</b><br>C:\Users\Public\Documents\MTPWin |           | ändern    |   |
|                                                                |           |           |   |
|                                                                |           |           |   |
|                                                                | Speichern | Abbrechen |   |

the path of the working directory is displayed. This can be changed by clicking on "Change".

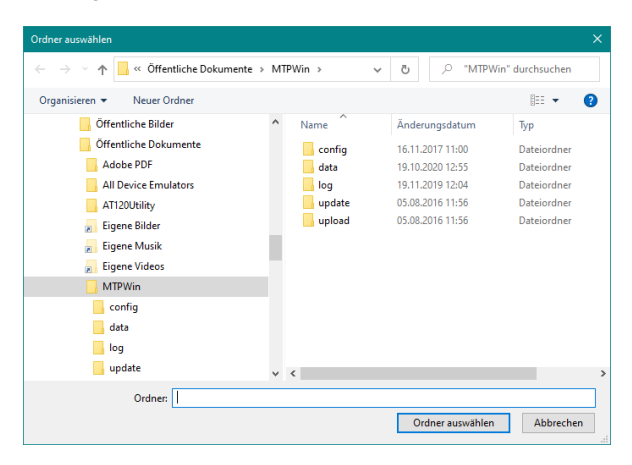

## **Testing the Synchronization**

You can now perform a test as follows:

- Unplug the LogiScan device from the USB cable and collect test data.
- Activate the synchronization process using the function provided in the app. In the ADV app this is done e.g. by tapping on the menu symbol at the top right and then on "Transfer current acquisition".
- Now reconnect the device to the USB cable. The data is automatically transferred when LogiSync is started.

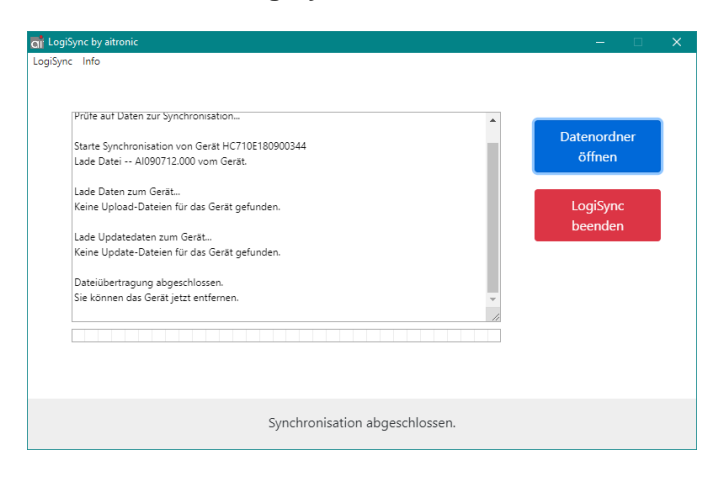

 When the synchronization is complete, click in LogiSync on "Open data folder" and you will find the transferred data in the "data" subfolder of the configured working directory. This file can now be imported into your ERP system.

### Info

After clicking on the menu item "Info", the info window is displayed:

| ci Info                                   | –                        |  |  |  |
|-------------------------------------------|--------------------------|--|--|--|
| <sup>1/3</sup>                            |                          |  |  |  |
| altronic LogiSync                         |                          |  |  |  |
| © aitronic GmbH, Alle Rechte vorbehalten. |                          |  |  |  |
| aitronic GmbH                             | Tel: +49 (0)5251/29816-0 |  |  |  |
| Balhorner Feld 10                         | E-Mail: info@aitronic.de |  |  |  |
| 33106 Paderborn                           | Web: www.aitronic.de     |  |  |  |
| Version: 1.0.5                            |                          |  |  |  |
| Lizenzbedingungen                         |                          |  |  |  |
| ОК                                        |                          |  |  |  |
|                                           |                          |  |  |  |

The aitronic contact details as well as the program version and license conditions can be viewed here.